WHERE IS YOUR COMFORT PLACE? EJR CAN HELP YOU GET THERE.

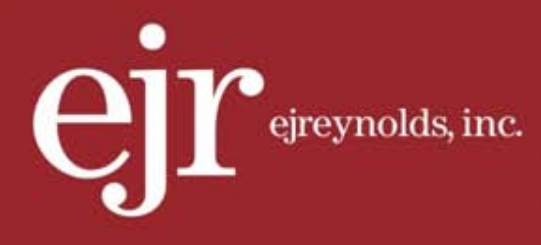

>> EJREYNOLDS GUIDE TO RESETTING YOUR PASSWORD WITH THE DEPARTMENT OF LABOR

FEBRUARY, 2014

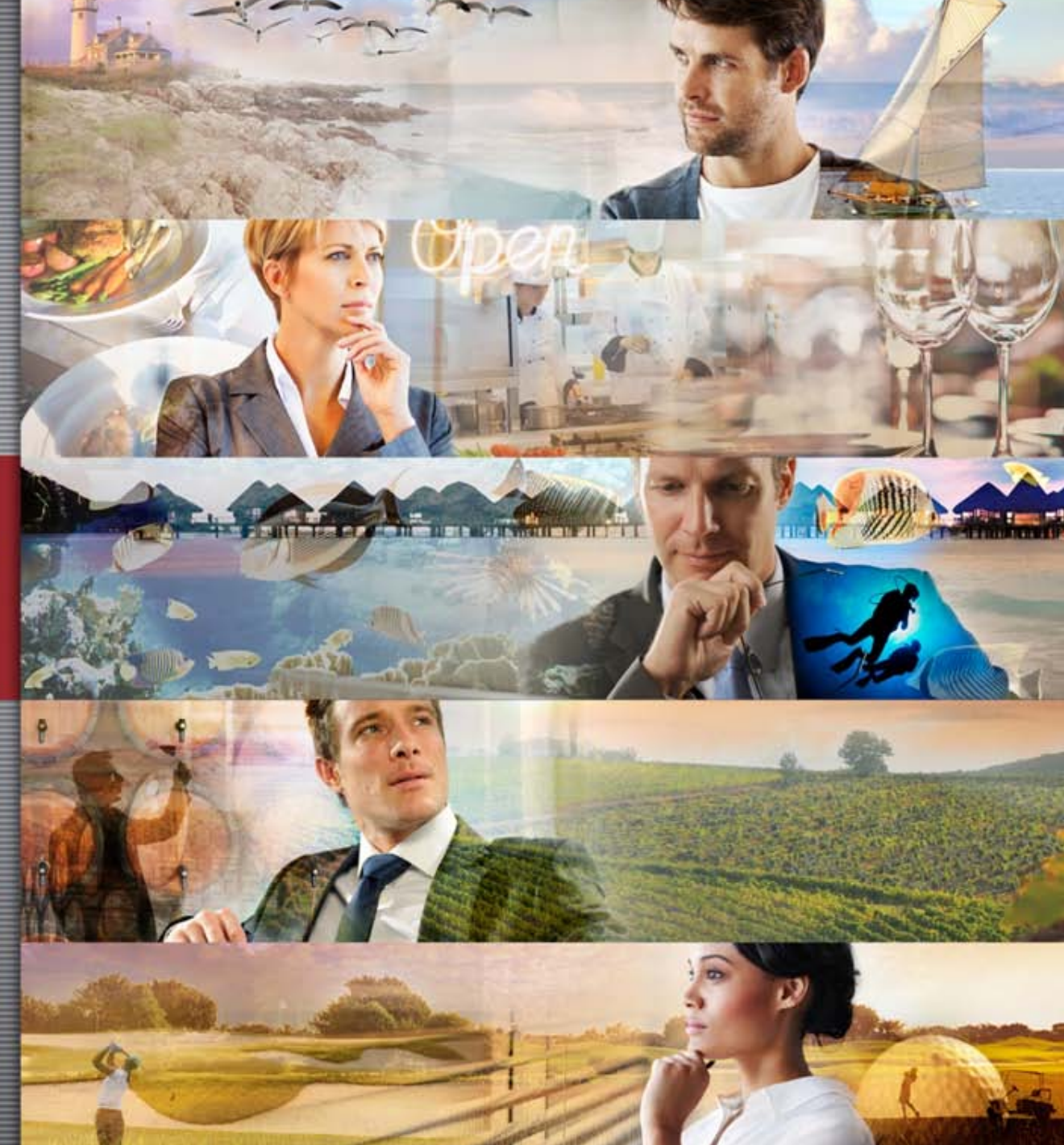

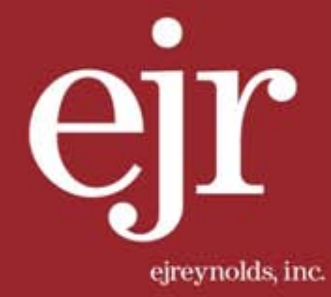

# STEP 1>>

#### Go to www.efast.dol.gov and select the link to *Login*.

| UNITED ST<br>DEPARTME                                                                                                    | ATES<br>ENT OF LABOR                                                                                                    | Subscribe to <u>E-mail Updates</u><br>Enter E-mail Address<br>A to Z Index   Site Map                                                                                                    | SUBSCRIBE                                                                                                    | ● AI DOL ● EE<br>Find It In DOL<br>orms   About DOL                                                                                 | ISA <u>Advanced Search</u><br>SEARCH<br>  Contact Us   Españo                                                           |
|----------------------------------------------------------------------------------------------------|----------------------------------------------------------------------------------------------------|----------------------------------------------------------------------------------------------------|----------------------------------------------------------------------------------------------------|----------------------------------------------------------------------------------------------------|----------------------------------------------------------------------------------------------------|
| Filings<br>Form 5500/5500-SF Search<br>Main<br>Welcome<br>Login<br>Register<br>About EFAST2<br>EFAST Software and Approved<br>Vendors<br>Forms, Instructions and<br>Publications | EFAST2 Filing - Welcome<br>EFAST2 is an al-electronic system designed by the<br>simplify and expedite the submission, receipt, and p<br>year by employee benefit plans to satisfy annual re<br>Internal Revenue Code. Under EFAST2, filers choos<br>submit the Form 5500 or Form 5500-SF. Completed<br>If you filed a Form 5500/S500-SF last year and are<br>information. | C<br>Department of Labor, Internal Rev<br>rocessing of the Form 5500 and F<br>porting requirements under the En-<br>ie between using <u>EFAST2-approver</u><br>i forms are submitted via the Inter<br>returning to EFAST2, <u>login</u> and go | renue Service, ani<br>orm 5500-SF. Thi<br>ployee Retiremer<br><u>d vendor software</u><br>rnet to EFAST2 fo<br>to User Profile to | d Pension Benefit Gu<br>ese forms must be 4<br>ti Income Security A<br>or this website (IFI<br>or processing,<br>review your PIN an | Jaranty Corporation to<br>electronically filed each<br>kt (ERISA) and the<br>LE) to prepare and<br>d other registration |
| Support<br>IFILE<br>FAQ<br>Disaster Relief<br>Related Resources<br>Site Map<br>Contact Us<br>EBSA                                                                                | If you are new to EFAS12, register for an EFAS12<br>To search for Form 5500/5500-SF filings submitted<br>People are Asking<br>Frequently Asked Questions about EFAST2<br>Frequently Asked Questions about EFAST2 or<br>EFAST2 and IFILE User Guides<br>EFAST2 Tutorial<br>Information about the Delinquent Filer Volunta                                                  | account if you are preparing, signir<br>via the EFAST2 system, use the <u>F</u><br>edentials<br>iry Compliance Program (DEVCP)                                                                                                    | ig, or submitting a                                                                                                    | a completed Form 5:                                                                                                    | 500/5500-5F.                                                                                                    |
|                                                                                                    | Disaster relief information      New and Noteworthy      Effective January 1, 2014, IFILE wil no longer     not submitted to the Government      Technical Updates to Delinquent Filer Voluntar      US Labor Department releases advance copie      New 5500 Version Selection Tool wil help you                                                                         | keep Form 5500s and 5500-SFs t<br>y Compliance Program • Fact Shee<br>s of 2012 Form 5500 annual repor<br>determine which version of the For                                                                                                   | hat filing authors l<br>et • Frequently As<br>t • News Release<br>m 5500 and sche                                                 | ast updated more th<br>ked Questions • Net<br>idules to use.                                                                        | nan a year ago and have<br>ws Release                                                                                   |

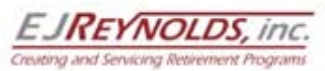

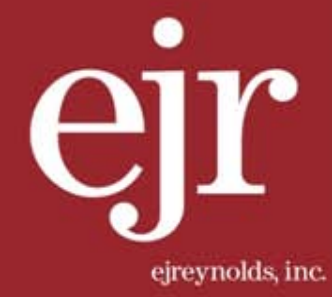

## STEP 2>>

#### Next select Forgot Password.

|                                                                                                    | TES                                                                                                    | Subscribe to <u>E-mail Upd</u>                          | ates<br>Subscribe                                                                                 | 🔵 Ali DOL 🕒 EBSA                                                      | Advanced Search<br>Search |
|----------------------------------------------------------------------------------------------------|----------------------------------------------------------------------------------------------------|---------------------------------------------------------|---------------------------------------------------------------------------------------------------|-----------------------------------------------------------------------|---------------------------|
| DEPARTMEN                                                                                                    | IT OF LABOR                                                                                                    | A to Z Index   Site I                                   | Map   FAQs   DOI                                                                                  | Forms   About DOL                                                     | Contact Us   Españo       |
| <mark>⊠ <u>E-mail This Page</u> </mark>                                                                                                    | his Page                                                                                                    |                                                         |                                                                                                   |                                                                       |                           |
| Filings<br>• Form 5500/5500-SF<br>Search<br>Main<br>• Welcome<br>• Login<br>• Register<br>• About EFAST2<br>• EFAST Software and<br>Approved Vendors<br>• Forms, Instructions and<br>Publications<br>Support<br>• IFILE<br>• FAQ<br>• Disaster Relief | ERISA Filing - Login<br>Enter your User ID and Password to log into th<br>User ID:<br>Password:<br>Login<br>Forgot User ID Forgot Password | e EFAST2 System.                                        | Users must regis<br>Start and Co<br>system<br>Review and I<br>Sign ERISA f<br><u>Register Now</u> | ter to:<br>mplete ERISA filings th<br>update ERISA filings<br>îilings | arough the EFAST2         |
| Related Resources     Site Map     Contact Us EBSA                                                                                                    |                                                                                                    |                                                         |                                                                                                   |                                                                       |                           |
| Frequently Asked G                                                                                                    | uestions   Freedom of Information Act   Privac                                                                                             | y & Security Statement                                  | Disclaimers   Cu                                                                                  | stomer Survey  Wel                                                    | b Site Notices            |
|                                                                                                    | U.S. Department of Labor, Frances Perkins Bui<br>www.dol.gov   Telephone: 1-866-463-3278   T                                               | Iding, 200 Constitution Ave<br>TY: 1-877-889-5627   Fax | e., NW, Washington,<br>c 1-202-693-7888                                                           | DC 20210<br>Contact Us                                                |                           |

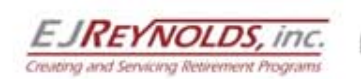

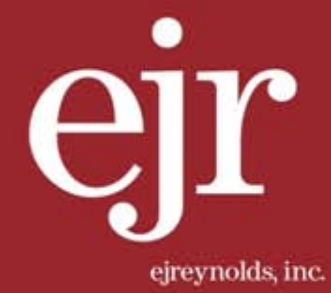

## STEP 3>>

Next enter either your User ID or the email address associated with your profile. Once you have entered the information, select *Next*.

| UNITED STAT                                                                                                    | Tes<br>T of labor                                                                                                    | Subscribe to <u>E-mail Updates</u> Subscribe A to Z Index   Site Map   FAQs                                                         | All DOL EBSA <u>Advanced Search</u><br>Search<br>DOL Forms   About DOL   Contact Us   Español |
|----------------------------------------------------------------------------------------------------|----------------------------------------------------------------------------------------------------|----------------------------------------------------------------------------------------------------|-----------------------------------------------------------------------------------------------|
| <u>E-mail This Page</u> <u>Print Thi</u> <u>Velcome</u> > Login > Forgot Passw                                                                                                    | s Page_<br>rord                                                                                                    |                                                                                                    |                                                                                               |
| Filings<br>• Form 5500/5500-SF<br>Search<br>Main<br>• Welcome<br>• Login<br>• Register<br>• About EFAST2<br>• About EFAST2<br>• EFAST Software and<br>Approved Vendors<br>• Forms, Instructions and<br>Publications<br>Support<br>• IFILE<br>• FAQ | Forgot Password - Ver<br>Please enter either your User ID or the email your<br>Search By Ouser ID Email<br>User ID:<br>Next Cancel                    | rify Account ID or<br>used to register with EFAST2. The Use                                                                         | Email<br>er ID field is not case-sensitive.                                                   |
| <ul> <li>Disaster Relief</li> <li>Related Resources</li> <li>Site Map</li> <li>Contact Us</li> <li>EBSA</li> <li>Frequently Asked Qu</li> </ul>                                                                                                    | estions   Freedom of Information Act   Privacy &<br>U.S. Department of Labor, Frances Perkins Buildi<br>www.dol.gov   Telephone: 1-866-463-3278   TTY | <b>&amp; Security Statement   Disclaimers  </b><br>ng, 200 Constitution Ave., NW, Washingt<br>: 1-877-889-5627   Fax: 1-202-693-788 | Customer Survey Web Site Notices<br>on, DC 20210<br>8   Contact Us                            |

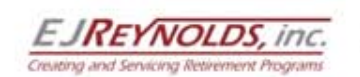

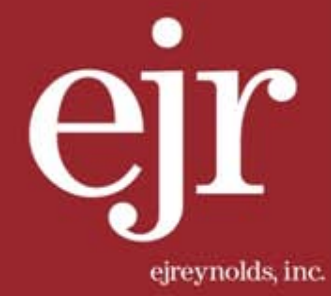

# STEP 4>>

Now answer the *Challenge Question*. Select *Submit* when done.

| UNITED STA<br>DEPARTMEN                                                                                                    | NTES<br>IT OF LABOR                                                                                                    | Subscribe to <u>E-mail Updates</u> Subscribe A to Z Index   Site Map   FAQs                                           | All DOL EBSA <u>Advanced Search</u> Search      DOL Forms   About DOL   Contact Us   Español |
|----------------------------------------------------------------------------------------------------|----------------------------------------------------------------------------------------------------|----------------------------------------------------------------------------------------------------|----------------------------------------------------------------------------------------------|
| ☑ <u>E-mail This Page</u> <sup>B</sup> <u>Print T</u><br><u>Welcome</u> > <u>Login</u> > <u>Forgot Pass</u>                                                                                                    | <u>his Page</u><br><u>word</u> ≻ Verify                                                                                                    |                                                                                                    |                                                                                              |
| Filings<br>• Form 5500/5500-SF<br>Search<br>Main<br>• Welcome<br>• Login<br>• Register<br>• About EFAST2<br>• About EFAST2<br>• EFAST Software and<br>Approved Vendors<br>• Forms, Instructions and<br>Publications<br>Support<br>• IFILE<br>• FAQ<br>• Disaster Relief | Forgot Password - Ve<br>Please enter your answer for the challenge ques<br>What is your date of birth?<br>Month /Day /Year /<br>Submit S Cancel | rify Challenge Que                                                                                                    | estion                                                                                       |
| Related Resources     Site Map     Contact Us EBSA Frequently Asked C                                                                                                    | US. Department of Labor, Frances Perkins Buildi<br>www.dol.gov   Telephone: 1-866-463-3278   TTY                                                | 8. Security Statement   Disclaimers<br>ng, 200 Constitution Ave., NW, Washing<br>: 1-877-889-5627   Fax: 1-202-693-78 | Customer Survey   Web Site Notices<br>Iton. DC 20210<br>88   Contact Us                      |

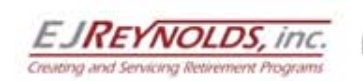

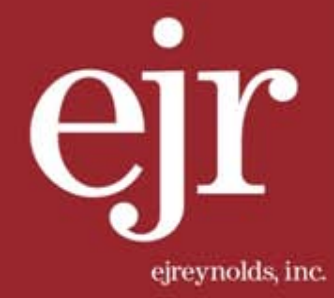

## STEP 5>>

The Forgot Password – Change Password page will now appear prompting you to enter a new password . Select Submit once you have entered your new password to complete the process.

| UNITED STATES<br>DEPARTMENT OF LABOR                                                                                                    |                                                                                                    | Subscribe to <u>E-mail Updates</u> Subscribe A to Z Index   Site Map   FAQs                                                                                                    | All DOL EBSA <u>Advanced Search</u> Search     DOL Forms   About DOL   Contact Us   Español                                  |
|----------------------------------------------------------------------------------------------------|----------------------------------------------------------------------------------------------------|----------------------------------------------------------------------------------------------------|----------------------------------------------------------------------------------------------------|
| ⊠ <u>E-mail This Page</u>                                                                                                    | his Page<br>word > Verify > Change Password<br>Forgot Password - C                                                                           | hange Password                                                                                                    |                                                                                                    |
| <ul> <li>Form 5500/5500-SF<br/>Search</li> <li>Main</li> <li>Welcome</li> <li>Login</li> <li>Register</li> <li>About EFAST2</li> <li>EFAST Software and<br/>Approved Vendors</li> <li>Forms, Instructions and<br/>Publications</li> </ul> | Please type in your new password then select New Password: Confirm New Password: Submit Scancel                                              | t Submit to continue. This field is case-se<br>Password Requirements<br>• Must be between 8 and 1<br>• At least 1 uppercase alpl<br>• At least 1 lowercase alph<br>• At least 1 numeric chara<br>• At least 1 of the following | ensitive.<br>6 characters long<br>ha character<br>la character<br>cter<br>special characters [!, @, #, \$, %, ^, &, *, (, )] |
| Support<br>IFILE<br>FAQ<br>Disaster Relief<br>Related Resources<br>Site Map<br>Contact Us                                                                                                    | Back to Top                                                                                                    |                                                                                                    |                                                                                                    |
| EBSA<br>Frequently Asked Q                                                                                                    | uestions   Freedom of Information Act   Priva<br>U.S. Department of Labor, Frances Perkins Bu<br>www.dol.gov   Telephone: 1-866-463-3278   T | cy & Security Statement   Disclaimers<br>ilding, 200 Constitution Ave., NW, Washin<br>'TY: 1-877-889-5627   Fax: 1-202-693-76                                                                                                  | Customer Survey   Web Site Notices<br>gton, DC 20210<br>188   Contact Us                                                     |

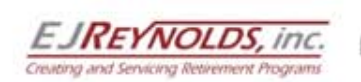

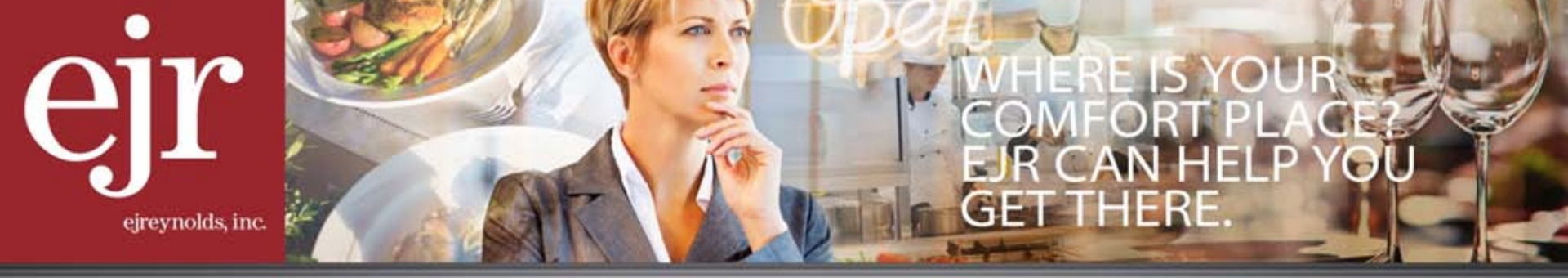

If you require additional help with retrieving your User ID or have been locked out of your account, you may contact the Department of Labor's EFAST2 Help Desk at 1-866-GO-EFAST (1-866-463-3278) for assistance.

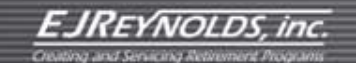